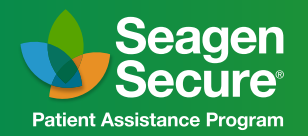

855-4SECURE (855-473-2873) Monday-Friday, 8 ам-8 рм ЕТ

Instructions for ADCETRIS<sup>®</sup> (brentuximab vedotin) for Injection Healthcare Provider Request and Patient Authorization Online Enrollment Forms

#### ADCETRIS Online Enrollment

This resource is intended as a guide to help healthcare providers (HCPs) enroll their patients in Seagen Secure<sup>®</sup>. Seagen does not guarantee that program enrollment will result in coverage and/or reimbursement.

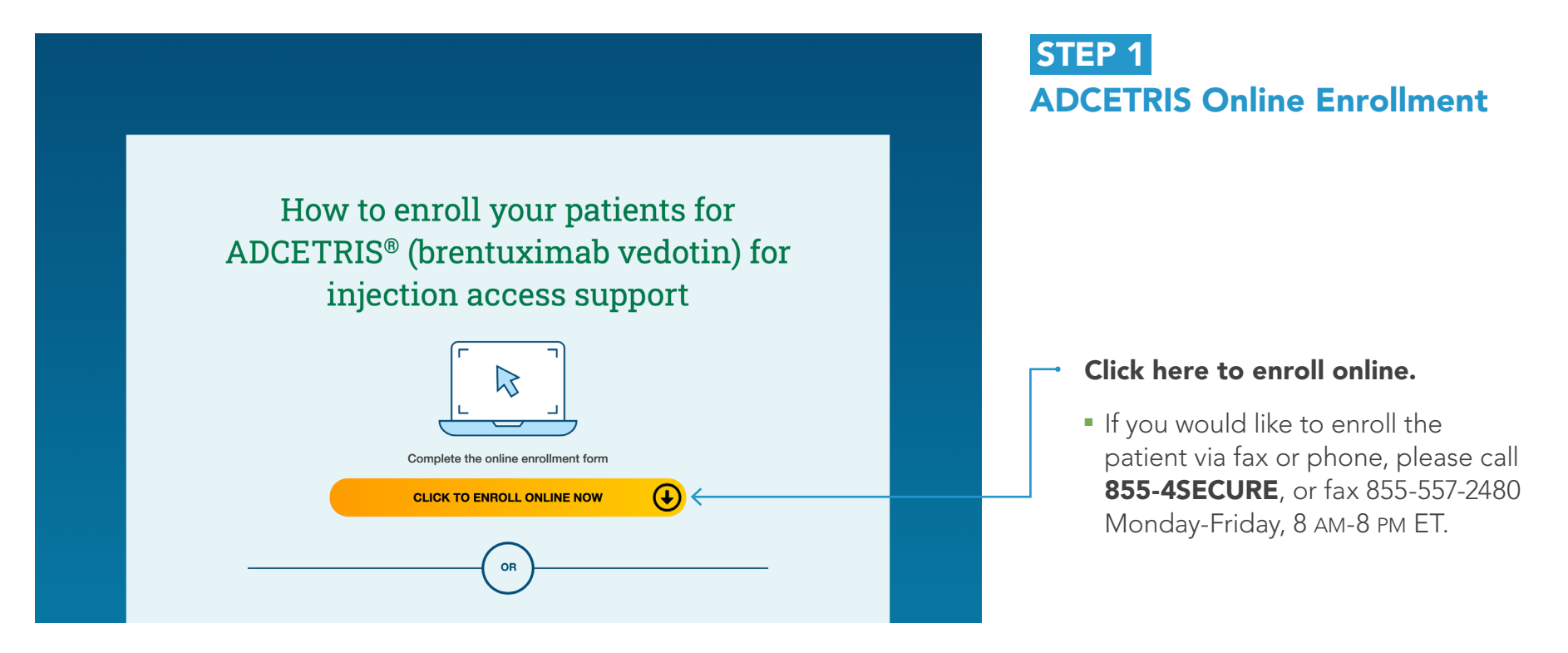

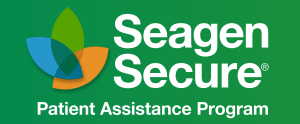

| Physician Name             |                        |                    | Please fill out the information accurate                              |
|----------------------------|------------------------|--------------------|-----------------------------------------------------------------------|
|                            |                        |                    | and to the best of your ability.                                      |
| Physician NPI              | Name of Group/Hospital |                    | <ul> <li>Missing information may delay the</li> </ul>                 |
| Tax ID #                   | NPI for Group/Hospital | Expiration (mm/yy) | initiation of support and require<br>additional outreach to you in an |
| Correspondence Address #1  |                        |                    | attempt to obtain it                                                  |
| orrespondence Address #2 ( | Dptional)              |                    |                                                                       |
| ity                        |                        |                    |                                                                       |
| Select State               |                        | lode               |                                                                       |
| Office Contact Name        |                        |                    |                                                                       |
| Phone Number               | Extension (Optional)   | Fax Number         |                                                                       |
|                            |                        |                    |                                                                       |

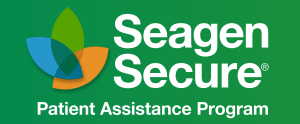

| All fields required unless otherwise indicated.                                                          |                       | Please fill out the patient's                                                 |
|----------------------------------------------------------------------------------------------------|-----------------------|-------------------------------------------------------------------------------|
| Patient Hrst Name                                                                                        |                       | clinical information                                                          |
| Patient Last Name                                                                                        |                       |                                                                               |
| Date of Birth (mm/dd/yyyy) Sex                                                                           | Male Female           | <ul> <li>All fields are required unless<br/>otherwise indicated</li> </ul>    |
| Height ft Height in Weight                                                                               | lbs                   |                                                                               |
| Diagnosis                                                                                                | 1                     |                                                                               |
| ICD-10 Stage                                                                                             | Treatment Start Date  | <ul> <li>The diagnosis and ICD-10<br/>are required fields to deter</li> </ul> |
| Has the patient received a transplant?                                                                   | Yes No                | if the patient is eligible to r                                               |
| If yes, was the transplant autologous or allogeneic?<br>Is ADCETRIS being used as consolidation therapy? | Autologous Allogeneic | Seagen Secure Support.                                                        |
| What line of therapy is ADCETRIS?                                                                        |                       | Plazza complete clinical h                                                    |
| Which previous agent regimen(s) has the patient received?                                                |                       | information here.                                                             |
| Dose for ADCETRIS per administration:                                                                    |                       |                                                                               |
|                                                                                                    |                       | Click here to continue to                                                     |
| ADCETRIS Treatment Frequency Wee                                                                         | dy 🕐 azw 🖉 asw        | Insurance Information se                                                      |

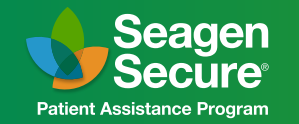

| Image: State of Control of Control (Information)         Insurance Information         Physician Provider Information                                                  | STEP 4                                                                                                    |
|----------------------------------------------------------------------------------------------------|----------------------------------------------------------------------------------------------------|
| All fields enginet indexe otherwate indicated.<br>Please check one:                                                                                                    | Insurance Information                                                                                                    |
| Commodul Philote Insurance Medicale TRICIPE     No Insurance Other     Diter      Present allech the forst and back of the Petern is neuroser candab:     Browse Files | Please fill out the patient's insurance information.                                                                                                    |
| Insumous Company Name       Policy Number       Telephone Number                                                                                                    | <ul> <li>All fields are required unless<br/>otherwise indicated</li> </ul>                                                                                            |
| Policyholder is Name. Policyholder is DOB (mm/dd/yyy) BN/PCN Number                                                                                                    | <ul> <li>Select the category that best describes<br/>the patient's coverage.</li> </ul>                                                                               |
| Becondary / Pharmacy Insurance       Secondary Insurance       Insurance Company Name       Policy Number       Occup Number       Telephone Number                    | If preferred, please upload images of the front<br>and back of the patient's insurance card(s).<br>Supported image formats are JPEG, JPG,<br>PNG. Max file size: 2MB. |
| Polopholder's Name Polopholder's DOB (mm/dd/yyy) BN/PCN Number                                                                                                    | You may choose to add any secondary or pharmacy coverage as necessary.                                                                                                |
| Pharmacy Insurance Insurance Company Name Polary Number  Polary Number  Tesphone Number                                                                                | Click here to continue to the Patient Information section of the form.                                                                                                |
| Policyfolder is DOB (mm/dd/yysy) BN/PCN Numbur                                                                                                    |                                                                                                    |
| Pattert Austance Pogram another togets on a language years.                                                                                                    |                                                                                                    |

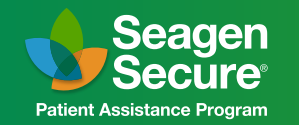

| All fields required unless otherwise indi                                                                 | cated.                                                                                                    |                                                                                                    |                                                                     |
|----------------------------------------------------------------------------------------------------|----------------------------------------------------------------------------------------------------|----------------------------------------------------------------------------------------------------|---------------------------------------------------------------------|
| Additional patient informa                                                                                | ation for ADCETRIS Patient.                                                                                      |                                                                                                    |                                                                     |
| Street Address #1                                                                                         |                                                                                                    |                                                                                                    |                                                                     |
| Street Address #2 (Optional)                                                                              |                                                                                                    |                                                                                                    |                                                                     |
| City                                                                                                    |                                                                                                    |                                                                                                    |                                                                     |
| Select State                                                                                              | v                                                                                                    | ZIP Code                                                                                                    |                                                                     |
| Email Address                                                                                             |                                                                                                    |                                                                                                    |                                                                     |
| Preferred Contact Number                                                                                  |                                                                                                    |                                                                                                    |                                                                     |
| Preferred Method of Contact:                                                                              | Phone Email                                                                                                    | Mail                                                                                                    |                                                                     |
| Alternate Contact (Optional)                                                                              |                                                                                                    |                                                                                                    |                                                                     |
| Relationship (Optional)                                                                                   |                                                                                                    | Contact's Phone (Optional)                                                                                                    |                                                                     |
| This section is only required for<br>you may be eligible to receive yo<br>in the Seagen Secure Patient As | patients enrolling in the Seagen Se<br>our medication free of charge. Plea<br>ssistance Program for free medicin | acure Patient Assistance Program for free m<br>use enter the information below as numeric '<br>le, please enter not applicable (N/A). | nedicine. If all criteria are me<br>values. If you are not enrollir |
| Household Size for Most Recer                                                                             | nt Tax Year                                                                                                    | Annual Household Income for Most F                                                                                                    | Recent Tax Year*                                                    |

#### **STEP 5** Patient Information

# Please fill out the patient's contact information.

 All fields are required unless otherwise indicated

> If the patient Household Size and Annual Income is unknown, the user can input 0 for both fields (must be a numerical value).

# Complete all sections and submit to enroll.

Please note incomplete forms will not be saved for submission later. An authorization form will be emailed to the patient requiring their review and signature via Docusign. The process may be completed via desktop computer or mobile phone. Once the patient authorizes enrollment into Seagen Secure, a confirmation email will be sent to the email provided for your office.

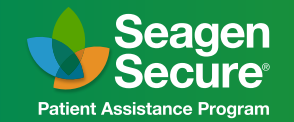

### **ADCETRIS Online Enrollment Final Step**

After submitting the form, you will need to submit the patient's prescription directly to the Seagen Secure program pharmacy to provide a valid prescription for dispense by selecting "PharmaCord Pharmacy" through your respective EHR:

#### PharmaCord Pharmacy NPI 1699202838 NCPDP 1836191

A representative from Seagen Secure will be in contact shortly for program updates. If you need additional assistance, please call 855-4SECURE. Program hours are 8:00 am to 8:00 pm ET.

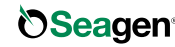

**OSeagen**<sup>®</sup> ADCETRIS, Seagen Secure and its logo, and Seagen and its logo, are US registered trademarks of Seagen Inc. All other trademarks are the marks of their respective owners. © 2023 Seagen Inc., Bothell, WA 98021. All rights reserved. US-BVP-23-140-MT